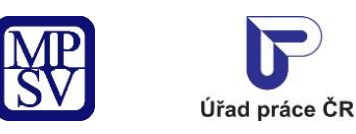

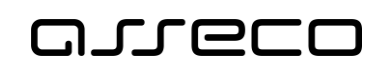

# Jednotné portálové řešení práce a sociálních věcí

Evidence náhradního plnění - neveřejný přístup pro odběratele

Uživatelská příručka

verze 9.0

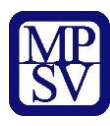

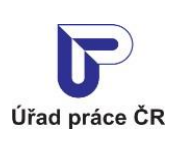

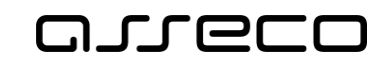

#### Historie dokumentu

| Verze | Datum        | Autor     | Změny                                                                                                    |
|-------|--------------|-----------|----------------------------------------------------------------------------------------------------|
| 1.0   | 05. 10. 2019 | Asseco CE | Vytvoření uživatelské příručky pro věcnou oblast<br>Zaměstnanost – OZP – přístupná pod<br>přihlášením odběratele                                               |
| 2.0   | 31. 10. 2019 | Asseco CE | Aktualizace uživatelské příručky                                                                                                    |
| 3.0   | 20. 12. 2019 | Asseco CE | Přidány kapitoly ke smazání odběratele                                                                                                    |
| 4.0   | 06. 02. 2020 | Asseco CE | Aktualizace kap. 5 Nahlížení odběratele na své<br>doklady v evidenci náhradního plnění a kap. 6<br>Ověření dokladu odběratelem v evidenci<br>náhradního plnění |
| 5.0   | 03. 06. 2020 | Asseco CE | Aktualizace kap. 5.2 Vyhledávání dokladů                                                                                                    |
| 6.0   | 12. 08. 2020 | Asseco CE | Doplněná kap. 5.3 Export dokladů                                                                                                    |
| 7.0   | 11. 01. 2021 | Asseco CE | Aktualizace kap. 5 Nahlížení odběratele na své<br>doklady v evidenci náhradního plnění a kap. 6<br>Ověření dokladu odběratelem v evidenci<br>náhradního plnění |
| 8.0   | 05. 03. 2021 | Asseco CE | Přidána podkapitola 6 Ověření dokladu<br>odběratelem v evidenci náhradního plnění – po<br>přihlášení                                                           |
| 9.0   | 06. 04. 2022 | Asseco CE | Aktualizace uživatelské příručky                                                                                                    |
| 10.0  | 26.06.2024   | Asecco CE | Aktualizace kapitoly 3 Zadání pověřené osoby                                                                                                    |
| 11.0  | 06.03.2025   | Asseco CE | Úprava nový design                                                                                                    |

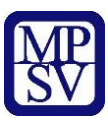

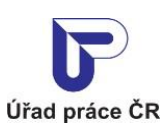

areco

Jednotné portálové řešení práce a sociálních věcí

### Obsah

| 1    | Základní principy práce s portálem                                                                        | 4            |
|------|----------------------------------------------------------------------------------------------------|--------------|
| 2    | Založení odběratele v evidenci náhradního plnění a oprava identifikačních údajů v ev<br>náhradního plnění | ′idenci<br>5 |
| 2.1  | Přístup do aplikace                                                                                       | 5            |
| 2.2  | Převzetí odběratele                                                                                       | 7            |
| 2.3  | 3 Registrace odběratele                                                                                   | 7            |
| 2.4  | Editace údajů odběratele                                                                                  | 9            |
| 2.5  | 5 Smazání odběratele                                                                                      | 10           |
| 3    | Zadání pověřené osoby odběratele                                                                          | 13           |
| 3.1  | Přistup k aplikaci                                                                                        | 13           |
| 3.2  | 2 Zadání pověřené osoby                                                                                   | 13           |
| 3.3  | 3 Smazání pověřené osoby                                                                                  | 14           |
| 4    | Pověřená osoba odběratele                                                                                 | 16           |
| 4.1  | Přístup k aplikaci                                                                                        | 16           |
| 4.2  | 2 Zvolení odběratele                                                                                      | 18           |
| 5    | Nahlížení odběratele na své doklady v evidenci náhradního plnění                                          | 19           |
| 5.1  | Přístup do aplikace                                                                                       | 19           |
| 5.2  | 2 Vyhledávání dokladů                                                                                     | 19           |
| 5.3  | 3 Export dokladů                                                                                          | 21           |
| 6    | Ověření dokladu odběratelem v evidenci náhradního plnění – po přihlášení                                  | 24           |
| 6.1  | Přístup do aplikace                                                                                       | 24           |
| 6.2  | 2 Ověření dokladu odběratelem                                                                             | 25           |
| Příl | loha 1 - Seznam obrázků                                                                                   | 27           |

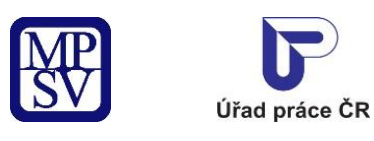

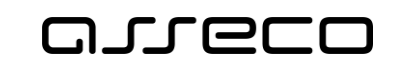

### 1 Základní principy práce s portálem

Popis obecných pravidel pro práci s portálem MPSV je uveden v samostatném dokumentu – uživatelské příručce "Základní principy práce s portálem MPSV".

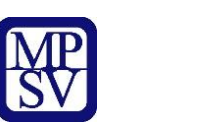

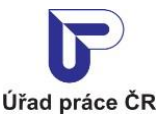

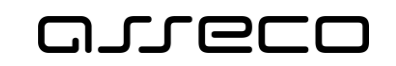

# 2 Založení odběratele v evidenci náhradního plnění a oprava identifikačních údajů v evidenci náhradního plnění

Odběratel evidence náhradního plnění má možnost nahlížet do evidence na doklady na něj evidované. Každý odběratel, který bude přistupovat k evidenci, musí být přihlášen. Na základě zákona č. 250/2017 Sb., o elektronické identifikaci je nutné prokázání totožnosti pouze prostřednictvím kvalifikovaného systému elektronické identifikace.

#### 2.1 Přístup do aplikace

V hlavním menu portálu zvolte záložku **MPSV.** V následujícím menu pokračujte přes záložku **Průvodce** a v zobrazeném seznamu zvolte položku **Podpora zaměstnanosti pro zaměstnavatele a OSVČ**.

| MP<br>SV A SOCIÁLNÍCH VĚCÍ                  |       |                                                    |       | ৎ Vyhledat            | Přihlásit se | CZ 🗸 |
|---------------------------------------------|-------|----------------------------------------------------|-------|-----------------------|--------------|------|
| Průvodce \land Ministerstvo 🗸               | Působ | nost MPSV v Formuláře Kontakty                     | ý     |                       |              |      |
| Práce a zaměstnání                          | >     | Podpora zaměstnanosti pro zaměstnavatele a<br>OSVČ | Dávk  | y a příspěvky         |              | >    |
| Život a práce v zahraničí                   | >     | Změny, souhlasy a přístup k informacím             | Analy | ýzy a statistiky trhu | práce        | >    |
| Koncepční materiály z oblasti zaměstnanosti | >     | Osoby se zdravotním postižením                     | Pro ú | iřady a poskytovate   | ele služeb   | >    |
| Pro vývojáře software                       | >     |                                                    |       |                       |              |      |
|                                             |       |                                                    |       |                       |              |      |

Obrázek 1: Přístup k aplikaci Evidence náhradního plnění v hlavním menu

Zobrazí se obrazovka, kde po kliknutí v levém menu na **Zaměstnávání osob se zdravotním postižením** se zobrazí další volby, kde klikněte na **Evidence náhradního plnění**.

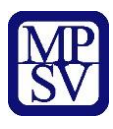

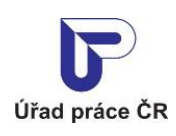

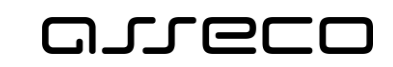

#### Podpora zaměstnanosti pro zaměstnavatele a OSVČ

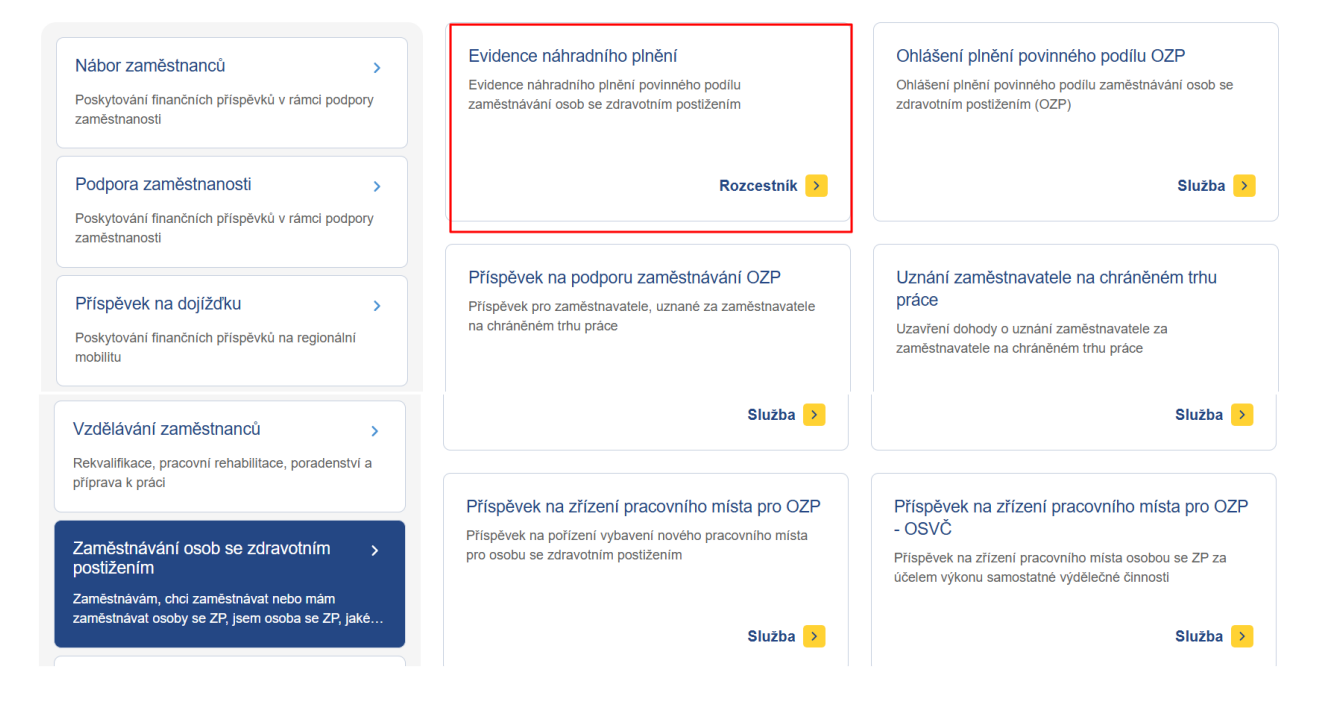

Obrázek 2: Přístup k aplikaci

V zobrazeném seznamu klikněte v rozcestníku **Evidence náhradního plnění** na dlaždici **Evidence náhradního plnění**.

#### Evidence náhradního plnění

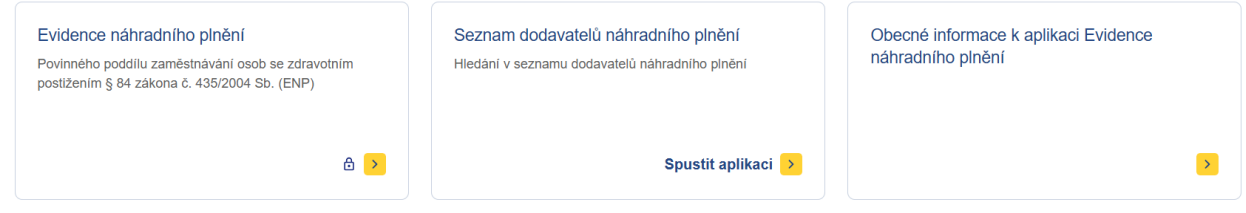

Obrázek 3: Výběr aplikace Evidence náhradního plnění z rozcestníku

Zobrazí se obrazovka Evidence náhradního plnění.

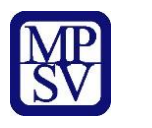

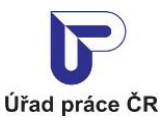

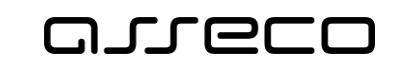

#### 2.2 Převzetí odběratele

Systém dotáhne základní údaje o odběrateli z registru na základě přihlášeného uživatele. Jestliže byl dodavatel registrován již v předchozí aplikaci, zobrazí se uživateli dodavatel k převzetí dle IČO nebo rodného čísla, pod kterým je uživatel přihlášený. Takový uživatel je po převzetí vlastníkem odběratele.

(Vlastníkem je v této souvislosti označen ten zástupce dodavatele/odběratele, který se autentizoval prostřednictvím systému e-identita nebo datovou schránkou a jehož IČO či RČ je shodné s údaji dodavatele/odběratele v evidenci náhradního plnění. Vlastník se přihlásí a zaeviduje na novém portálu jako první. Následně může vlastník zadat pověřené osoby (jejich IČO nebo RČ, viz kapitola 3 Zadání pověřené osoby odběratele.)

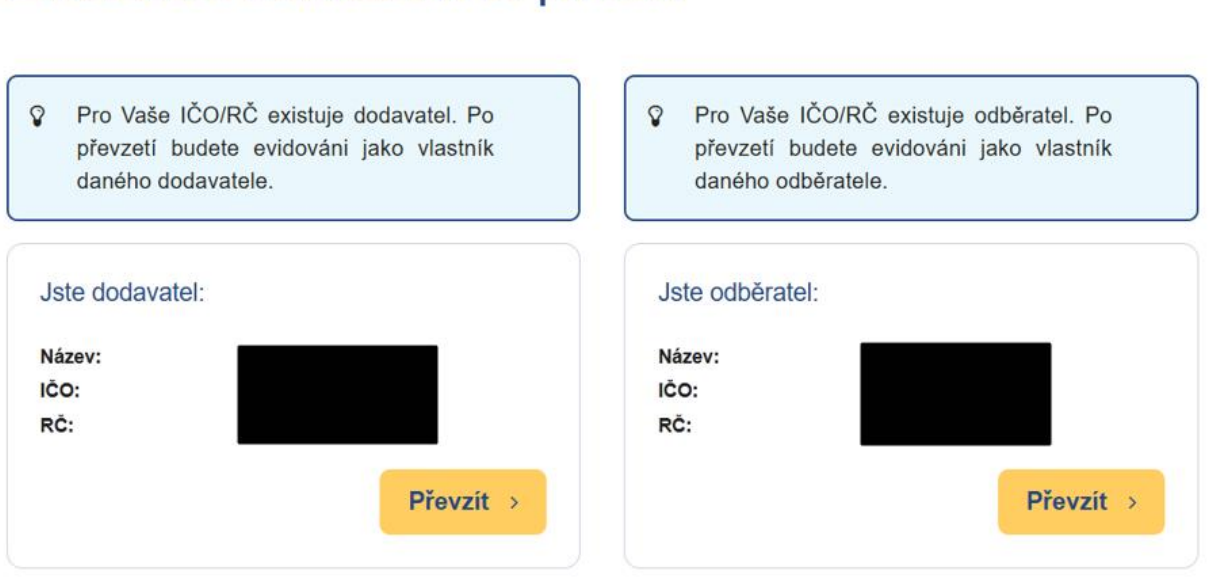

### Evidence náhradního plnění

Obrázek 4: Vstup na obrazovku pro převzetí odběratele

#### 2.3 Registrace odběratele

V případě, že uživatel není vlastníkem žádného odběratele, na obrazovce pro evidenci náhradního plnění, se zobrazí upozornění: **Nejste vlastníkem žádného dodavatele ani odběratele.** Pro registraci odběratele stiskněte tlačítko **Zaregistrovat se jako odběratel**.

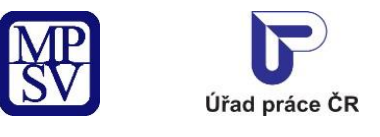

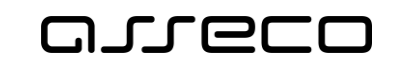

# Evidence náhradního plnění

| Jste dodavate  | l: ×                        | Jste odběratel:                               |
|----------------|-----------------------------|-----------------------------------------------|
| Název:<br>IČO: | Jason energizer<br>14671379 | Aktuálně nejste zaregistrován jako odběratel. |
|                | Vstoupit do aplikace >      | Zaregistrovat se jako odběratel >             |

Obrázek 5: Vstup na obrazovku pro registraci odběratele

Zobrazí se obrazovka Registrovat odběratele.

| Registrovat o  | dběratele          | 3                                                                                 |
|----------------|--------------------|-----------------------------------------------------------------------------------|
| Základní údaje |                    |                                                                                   |
| Doklady        | Adresa             | Adresa se zobrazí po uložení                                                      |
|                | Kontaktni e-mail * | Souhlas s poskytnutím kontaktního e-mailu *                                       |
|                | Pouze tento e-mail | Je-li zaškrtnuto, dodavatel nebude moci změnit e-mail notifikační zprávy dokladu. |
|                | Poznámka           |                                                                                   |
|                |                    | Zrušit                                                                            |

Obrázek 6: Obrazovka pro registraci odběratele

Na záložce se zobrazí pole Adresa, která se dotáhne z přihlašovacích údajů.

Vyplňte **Kontaktní email**, vyberte, zda chcete kontaktovat pouze na tento email zaškrtnutím checkboxu **Pouze na tento email**. Do pole **Poznámka** můžete zadat libovolný text. Následně uložte odběratele stisknutím tlačítka **Uložit**. Systém zkontroluje, zda jsou všechna povinná pole vyplněna a údaje uloží.

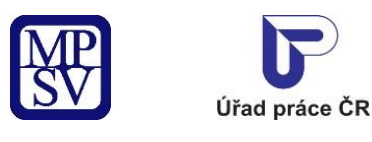

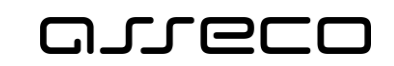

### 2.4 Editace údajů odběratele

V obrazovce **Evidence náhradního plnění** stiskněte tlačítko **Vstoupit do aplikace** pro zobrazení detailu odběratele.

# Evidence náhradního plnění

| Jste dodavat   | tel:                      | ×              | Jste odběrate  | el: ×                                         |
|----------------|---------------------------|----------------|----------------|-----------------------------------------------|
| Název:<br>IČO: | BonArgo a.s.              |                | Název:<br>IČO: | BonArgo a.s.                                  |
|                | <u>Vstoupit do aplika</u> | <u>ce &gt;</u> |                | <u>Vstoupit do aplikace</u> <mark>&gt;</mark> |

Obrázek 7: Přechod na detail odběratele

Zobrazí se obrazovka s vyplněnými údaji o odběrateli:

- Název celý název odběratele
- Adresa informace o adrese odběratele
- Kontaktní e-mail
- Poznámka

| Odběratel:                | a.s.             | ?       |
|---------------------------|------------------|---------|
| IČO: 36866261             |                  |         |
| Základní údaje<br>Doklady | Adresa           |         |
| Pověřené osoby            | Kontaktní e-mail |         |
|                           | Poznámka         | Upravit |

Obrázek 8: Obrazovka detailu odběratele

Pro možnost editace odběratele stiskněte tlačítko **Upravit**. Otevře se obrazovka v editačním módu pro úpravu údajů. Proveďte požadované změny a stiskněte tlačítko **Uložit**. Systém následně uloží provedené změny.

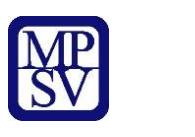

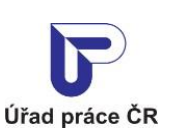

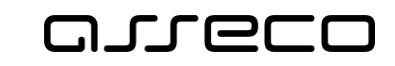

Jednotné portálové řešení práce a sociálních věcí

| Základní údaje<br>Doklady Adresa Dukelských hrdinů 1372<br>27201 Kladno<br>okr. Kladno |                            |
|----------------------------------------------------------------------------------------|----------------------------|
| Adresa Dukelských hrdinů 1372<br>27201 Kladno<br>okr. Kladno                           |                            |
| okr. Kladno                                                                            |                            |
| ověřené osoby                                                                          |                            |
| Kontaktní e-mail *                                                                     |                            |
| Souhlas s poskytnut                                                                    | ím kontaktního e-mailu *   |
| Pouze tento e-mail     Je-li zaškrtnuto, dodavatel nebude moci změnit e-mail no        | otifikační zprávy dokladu. |
| Poznámka                                                                               |                            |
|                                                                                        |                            |

*Obrázek 9: Obrazovka pro editaci údajů odběratele* 

#### 2.5 Smazání odběratele

Registrovaného odběratele je možné smazat v případě, že:

- neexistuje doklad o vyúčtování náhradního plnění,
- neexistuje pověřena osoba odběratele.

V obrazovce **Evidence náhradního plnění** stiskněte ikonu "x" pro smazání dodavatele.

### Evidence náhradního plnění

| Jste dodavatel:<br>Název:<br>IČO: | X BonArgo a.s.         | Jste odbēratel:<br>Název:<br>IČO: | BonArgo a.s.         | × | Smazat odbëratele |
|-----------------------------------|------------------------|-----------------------------------|----------------------|---|-------------------|
|                                   | Vstoupit do aplikace > |                                   | Vstoupit do aplikace | 2 |                   |

Obrázek 10: Smazání odběratele

Zobrazí se dialogové okno s dotazem o potvrzení smazání odběratele.

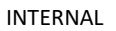

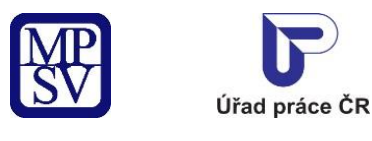

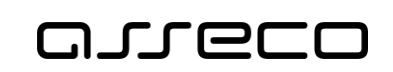

 $\times$ 

Jednotné portálové řešení práce a sociálních věcí

#### Smazat odběratele

Opravdu chcete smazat odběratele?

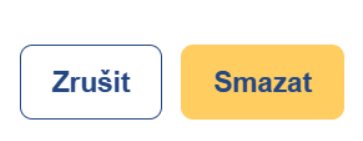

#### Obrázek 11: Potvrzení smazání odběratele

Pro zrušení smazání odběratele stiskněte tlačítko **Zrušit**, následně dojde k zavření dialogového okna a odběratel zůstane nesmazán. Jestliže chcete odběratele doopravdy smazat, potvrďte smazání odběratele stisknutím tlačítka **Smazat**.

Dojde ke kontrole podmínek smazání odběratele a v případě jejich splnění je odběratel smazán a zobrazí se rozcestník dodavatele/odběratele.

### Evidence náhradního plnění

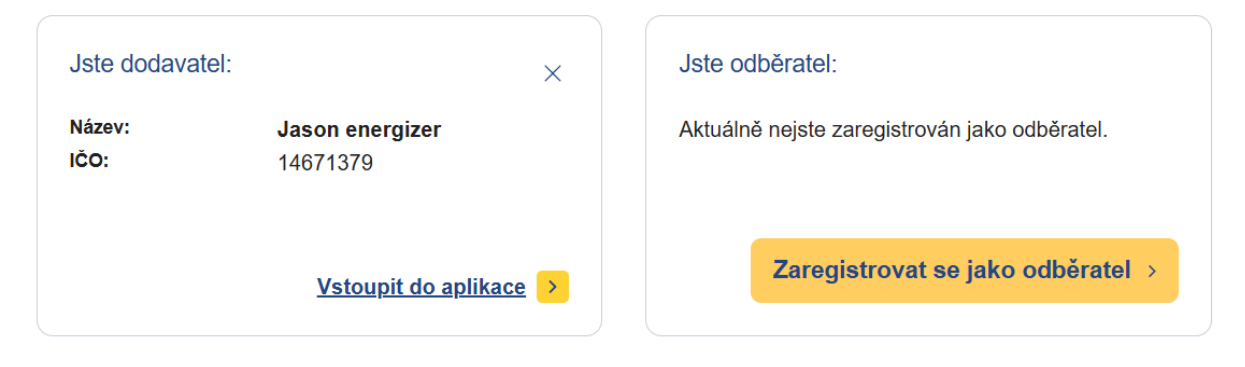

Obrázek 12: Úspěšně smazán odběratel

V případě nesplnění podmínek se zobrazí informace s podmínkami smazání odběratele, které nejsou splněny.

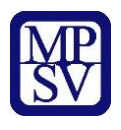

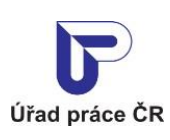

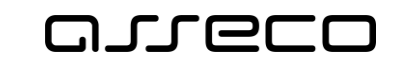

Jednotné portálové řešení práce a sociálních věcí

#### Smazat odběratele

 $\times$ 

 Odběratele se nepodařilo smazat z následujících důvodů: Existuje alespoň jeden záznam pověřené osoby. Existuje alespoň jeden doklad.

οκ

Obrázek 13: Informace o nesplnění podmínek smazání odběratele

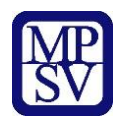

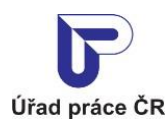

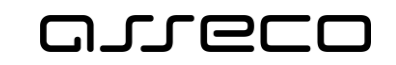

# 3 Zadání pověřené osoby odběratele

V aplikaci existuje možnost předat pověření pro vkládání a editaci údajů v ENP jiné osobě, než je vlastník náhradního plnění.

Vlastníkem je v této souvislosti označen ten zástupce dodavatele/odběratele, který se autentizoval prostřednictvím systému e-identita nebo datovou schránkou a jehož IČO či RČ je shodné s údaji dodavatele/odběratele v evidenci náhradního plnění. Vlastník se přihlásí a zaeviduje na novém portálu jako první.

Následně může vlastník zadat pověřené osoby (jejich IČO, RČ, ID datové schránky), které mohou mít do ENP přístup. Pod tímto IČO, RČ, ID datové schránky se daná pověřená osoba musí rovněž přihlásit přes NIA nebo datovou schránku.

Není potřebné žádné zmocnění přes Úřad práce.

#### 3.1 Přistup k aplikaci

Viz kapitola 2.1 Přístup do aplikace.

Zobrazí se obrazovka Evidence náhradního plnění.

#### 3.2 Zadání pověřené osoby

Na záložce Pověřené osoby stiskněte tlačítko Pověřit osobu.

| <ul> <li>Odběratel:</li> </ul> | a.s.                          |             | ?             |
|--------------------------------|-------------------------------|-------------|---------------|
| IČO:                           |                               |             |               |
| Základní údaje                 |                               | o           | Pověřit osobu |
| Doklady                        | IČO / RČ / ID datové schránky | Název       |               |
| Pověřené osoby                 |                               | Jan Pokluda | ×             |

Obrázek 14: Obrazovka pro pověření osoby

Zvolte zadání IČO, rodného čísla nebo ID datové schránky. Pod tímto IČO, rodným číslem nebo ID datové schránky se daná pověřená osoba musí rovněž přihlásit přes NIA nebo datovou schránku. Uživatel poté vyplní jméno osoby nebo název organizace a zvolí tlačítko **Pověřit**.

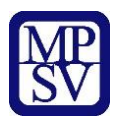

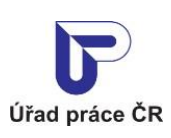

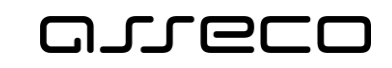

Jednotné portálové řešení práce a sociálních věcí

| D: 36866261    |                             |                         |                    |
|----------------|-----------------------------|-------------------------|--------------------|
| Základní údaie | lčo *                       |                         | ID datové schránky |
|                | ۲                           | 0                       | 0                  |
| Doklady        | Zde uveďte jméno nebo název | pro lepší přehlednost * |                    |
| Pověřené osoby |                             |                         |                    |

Obrázek 15: Obrazovka pro prověření osoby – zadání osoby

Pověřená osoba se zobrazí v přehledu pověřených osob.

| <ul> <li>Odběratel:</li> </ul> | a.s.                          |             | ?             |
|--------------------------------|-------------------------------|-------------|---------------|
| IČO: 36866261                  |                               |             |               |
| Základní údaje                 |                               |             | Pověřit osobu |
| Doklady                        | IČO / RČ / ID datové schránky | Název       |               |
| Pověřené osoby                 |                               | Jan Pokluda | ×             |
|                                |                               | Jan Vina    | ×             |

Obrázek 16: Obrazovka pro prověření osoby - seznam pověřených osob

#### 3.3 Smazání pověřené osoby

Na záložce **Pověřené osoby** stiskněte tlačítko pro **Odvolání pověřené osoby**. Zobrazí se hlášení, zdali si přejete skutečně odvolat pověření.

| Odběratel: BonArgo a.s. |   |                               |    |           |               |               |
|-------------------------|---|-------------------------------|----|-----------|---------------|---------------|
| IČO: 36866261           |   |                               |    |           |               |               |
| Základní údaje          |   |                               |    | 0         | Pověřit osobu |               |
| Doklady                 |   | IČO / RČ / ID datové schránky | N  | ázev      |               |               |
| Pověřené osoby          | _ | 85738930                      | Ja | n Pokluda | ×             | olat pověření |
|                         |   | 16551362                      | Ja | in Vina   | ×             | oneporeren    |

Obrázek 17: Obrazovka pro prověření osoby - odvolání pověření

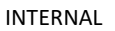

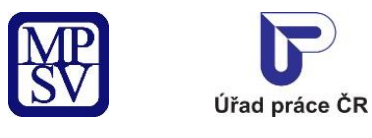

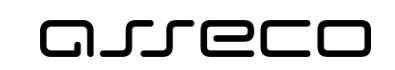

 $\times$ 

Jednotné portálové řešení práce a sociálních věcí

#### Odvolat pověření

Opravdu chcete odvolat pověření?

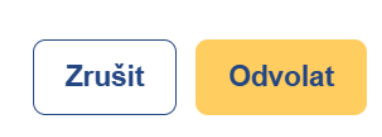

Obrázek 18: Potvrzení odvolání

Pro zrušení odvolání pověření stiskněte tlačítko **Zrušit**, následně dojde ke zrušení odvolání pověření. Jestliže chcete pověření skutečně odvolat, potvrďte stisknutím tlačítka **Odvolat**. Následně dojde k odstranění záznamu.

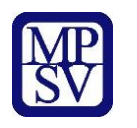

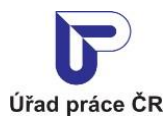

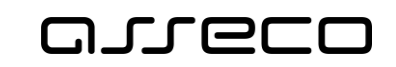

### 4 Pověřená osoba odběratele

V aplikaci existuje možnost předat pověření pro vkládání a editaci údajů v ENP jiné osobě, než je vlastník náhradního plnění.

Vlastníkem je v této souvislosti označen ten zástupce dodavatele/odběratele, který se autentizoval prostřednictvím systému e-identita nebo datovou schránkou a jehož IČO či RČ je shodné s údaji dodavatele/odběratele v evidenci náhradního plnění. Vlastník se přihlásí a zaeviduje na novém portálu jako první.

Následně může vlastník zadat pověřené osoby (jejich IČO, RČ nebo ID datové schránky), které mohou mít do ENP přístup. Pod tímto IČO, RČ nebo ID datové schránky se daná pověřená osoba rovněž přihlásí přes NIA nebo datovou schránku. Není potřebné žádné zmocnění přes Úřad práce.

Pověřená osoba nemůže editovat základní údaje odběratele.

#### 4.1 Přístup k aplikaci

V hlavním menu portálu zvolte záložku **MPSV.** V následujícím menu pokračujte přes záložku **Průvodce** a v zobrazeném seznamu zvolte položku **Podpora zaměstnanosti pro zaměstnavatele a OSVČ**.

| MP<br>SV MINISTERSTVO PRÁCE<br>A SOCIÁLNÍCH VĚCÍ                                                                                                    |      |                                                    | Q Vyhledat Přihlásit se          | cz 🗸 |
|----------------------------------------------------------------------------------------------------|------|----------------------------------------------------|----------------------------------|------|
| Průvodce \land Ministerstvo 🗸                                                                                                    | Půso | onost MPSV - Formuláře Kontakty                    |                                  |      |
| Práce a zaměstnání                                                                                                    | >    | Podpora zaměstnanosti pro zaměstnavatele a<br>OSVČ | Dávky a příspěvky                | ,    |
| Život a práce v zahraničí                                                                                                    | >    | Změny, souhlasy a přístup k informacím             | Analýzy a statistiky trhu práce  | >    |
| Koncepční materiály z oblasti zaměstnanosti                                                                                                    | >    | Osoby se zdravotním postižením                     | Pro úřady a poskytovatele služeb | >    |
| Pro vývojáře software                                                                                                    | >    |                                                    |                                  |      |
| a state of the state of the sta |      |                                                    |                                  |      |

Obrázek 19: Přístup k aplikaci Evidence náhradního plnění v hlavním menu

Zobrazí se obrazovka, kde po kliknutí v levém menu na **Zaměstnávání osob se zdravotním postižením** se zobrazí další volby, kde klikněte na **Evidence náhradního plnění.** 

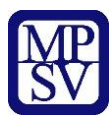

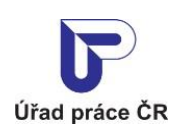

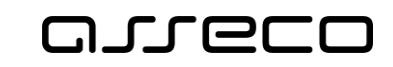

#### Podpora zaměstnanosti pro zaměstnavatele a OSVČ

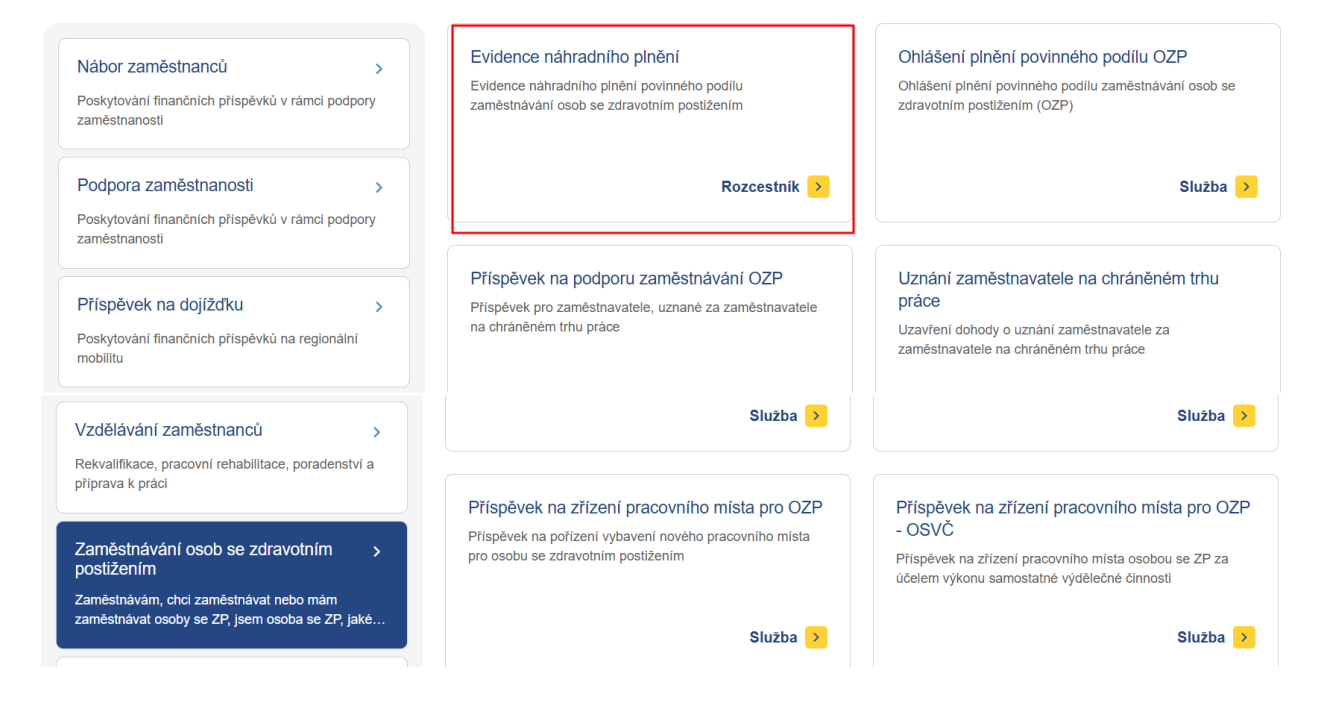

Obrázek 20: Přístup k aplikaci

V zobrazeném seznamu klikněte v rozcestníku **Evidence náhradního plnění** na položku **Evidence náhradního plnění**.

#### Evidence náhradního plnění

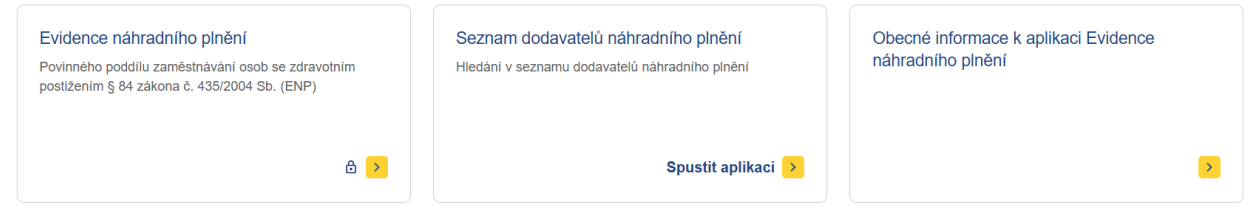

Obrázek 21: Výběr aplikace Evidence náhradního plnění z rozcestníku

Zobrazí se obrazovka Evidence náhradního plnění.

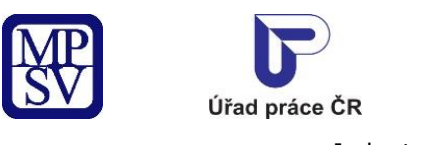

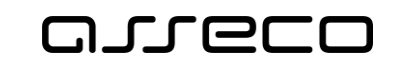

### 4.2 Zvolení odběratele

# Evidence náhradního plnění

| Jste dodavatel: ×                   | Jste odběratel:                          |
|-------------------------------------|------------------------------------------|
| Název:                              | Název:                                   |
| <u>Vstoupit do aplikace</u> >       | <u>Vstoupit do aplikace</u> >            |
| Dodavatelé, ke kterým mám pověření: | Odběratelé, ke kterým mám pověření:<br>• |

Obrázek 22: Obrazovka pro zobrazení odběratele

Poté uživatel může provádět další úpravy v aplikaci (viz kapitola 5 Nahlížení odběratele na své doklady v evidenci náhradního plnění a kapitola 6 Ověření dokladu odběratelem v evidenci náhradního plnění – po přihlášení) kromě zadávání dalších pověřených osob a editace základních údajů odběratele.

| Odběratel:                |                  |            | (       |
|---------------------------|------------------|------------|---------|
| čo:                       |                  |            |         |
| Základní údaje<br>Doklady | Adresa           |            |         |
|                           | Kontaktní e-mail |            |         |
|                           | Poznámka         | Nevyplněno | Upravit |

Obrázek 23: Obrazovka detailu odběratele

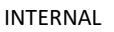

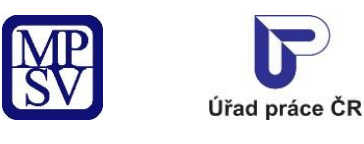

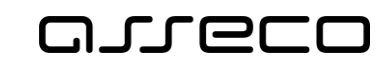

### 5 Nahlížení odběratele na své doklady v evidenci náhradního plnění

Do aplikace evidence náhradního plnění se může přihlásit i odběratel, aby mohl nahlížet na ty doklady, ve kterých je označen jako odběratel (podle IČO nebo rodného čísla). V těchto dokladech může odběratel vyhledávat na základě výběrových kritérií (například datum zadání nebo datum zaplacení dokladu, apod.) a případně vytvářet exporty svých dokladů.

#### 5.1 Přístup do aplikace

Viz kapitola 2.1 Přístup do aplikace.

Zobrazí se obrazovka pro evidenci náhradního plnění a na ní stiskněte tlačítko **Vstoupit do aplikace** pro zobrazení detailu odběratele.

Následně přejděte na záložku **Doklady**.

| Odběratel:     |                |                 | 3                                                         |
|----------------|----------------|-----------------|-----------------------------------------------------------|
| IČO: 35716738  |                |                 |                                                           |
| Základní údaje | IČO dodavatele | RČ dodavatele   | Název dodavatele                                          |
| Doklady        | Číslo dokladu  |                 | Stav dokladu                                              |
| Pověřené osoby |                |                 | Vyberte stav V                                            |
|                | Datum dodání   | Datum zaplacení | Rok data dodání Rok a čtvrtletí data zaplacení            |
|                |                |                 | Zu25 Vyberte rok a ctvrtieti V<br>Zrušit filtr Vyhledat Q |

Obrázek 24: Vyhledávání dokladů odběratele v evidenci náhradního plnění

#### 5.2 Vyhledávání dokladů

Vyhledávání se spustí automaticky po zobrazení záložky **Doklady** nebo po 1 sekundě od posledního zadání vyhledávacího kritéria. Zobrazí se seznam odpovídajících výsledků vyhledávání (seznam dokladů) dle zadaných kritérií.

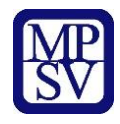

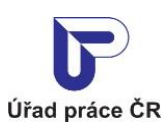

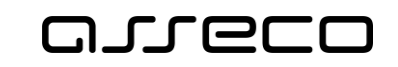

Vyhledávání probíhá u dokladů, na kterých je odběratel evidován jako odběratel a je možné pomocí následujících polí:

- **IČO dodavatele** volné textové pole pro zadání IČO dodavatele.
- **RČ dodavatele** volné textové pole pro zadání rodného čísla dodavatele.
- **Datum dodání** datum dodání výrobků, služeb, nebo realizace zakázek.
- Datum zaplacení datum zaplacení dokladu.
- Číslo dokladu volné textové pole pro zadání čísla dokladu.
- Stav dokladu výklopný seznam pro výběr stavu dokladu.
- Rok data dodání předvyplněná hodnota je aktuální rok.
- Rok a čtvrtletí data zaplacení výklopný seznam pro výběr Roku a čtvrtletí data zaplacení dokladu.

V záhlaví seznamu dokladů je uveden počet nalezených dokladů a celková částka započítaných dokladů. V pravé části obrazovky je pole **Seřadit podle** s rozbalovacím seznamem, které umožňuje seřazení nalezených dokladů dle různých kritérií:

- dle čísla dokladu,
- dle data dodání,
- dle data zaplacení,
- dle data vložení.

Pomocí šipek **Seřadit vzestupně** nebo **Seřadit sestupně** zobrazující se vedle pole **Seřadit podle**, lze určit, zda budou nalezené doklady seřazeny vzestupně či sestupně.

Tlačítko **Zrušit filtr** umožňuje uživateli smazat všechny nastavené parametry hledání a spustí se automaticky nové vyhledávání.

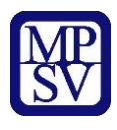

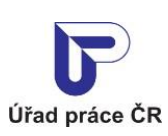

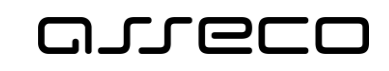

Jednotné portálové řešení práce a sociálních věcí

| : 35/16/38     |                          |                                                          |                     |                                |
|----------------|--------------------------|----------------------------------------------------------|---------------------|--------------------------------|
| Základní údaje | IČO dodavatele           | RČ dodavatele                                            | Název dodavatele    |                                |
| Doklady        | Číslo dokladu            |                                                          | Stav dokladu        |                                |
| Pověřené osoby |                          |                                                          | Vyberte stav        |                                |
|                | Datum dodání             | Datum zaplacení                                          | Rok data dodání     | Rok a čtvrtletí data zaplacení |
|                |                          |                                                          | 2025 🗸              | Vyberte rok a čtvrtletí        |
|                | Nalezeno <b>34 dokla</b> | adů, Započteno <b>292 679,1 Kč</b>                       | Seřadit pod         | e: Čísla dokladu 🗸             |
|                | Ċ                        | Číslo dokladu                                            | Částka              | Dodavatel                      |
|                |                          | <u>RZD_202501304</u>                                     | 25 Kč               |                                |
|                | C Z Schuála              |                                                          | aplacení: 30 1 2025 |                                |
|                | S Z Scrivare             | ený, Datum dodání: 30.1.2025, Datum 2                    |                     |                                |
|                |                          | ený, Datum dodání: 30.1.2025, Datum :                    |                     | S = Splněn, Z = Zaj            |
|                | Označené:                | ny, Datum dodání: 30.1.2025, Datum :<br>Odmítnout Vrátit | Schválit            | S = Spinën, Z = Zaj            |

Obrázek 25: Zobrazení dokladů odběratele v evidenci náhradního plnění

#### 5.3 Export dokladů

Na záložce **Doklady** stiskněte tlačítko **Export dokladů** v dolní části obrazovky. Vyexportuje se soubor ve formátu CSV se všemi doklady a soubor se uloží do Vašeho počítače (dle nastavení v prohlížeči).

Export dokladů odpovídá nastavenému filtru.

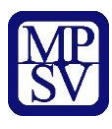

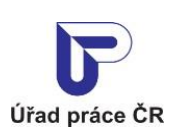

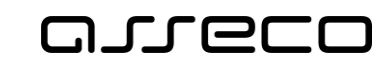

Jednotné portálové řešení práce a sociálních věcí

| Odběratel:     |                              |                                     |                  | (?)                            |
|----------------|------------------------------|-------------------------------------|------------------|--------------------------------|
| D: 35716738    |                              |                                     |                  |                                |
| Základní údaje | IČO dodavatele               | RČ dodavatele                       | Název dodavatele |                                |
| Doklady        | Čislo dokladu                |                                     | Stav dokladu     |                                |
| Pověřené osoby |                              |                                     | Vyberte stav     | ~                              |
|                | Datum dodání                 | Datum zaplaceni                     | Rok data dodání  | Rok a čtvrtleti data zaplacení |
|                | <b>É</b>                     | <b> </b>                            | 2025 🗸           | Vyberte rok a čtvrtletí 🛛 🗸    |
|                | Nalezeno <b>34 dokladů</b> , | Započteno 292 679,1 Kč              | Seřadit podle:   | čísla dokladu 🗸 🗸              |
|                |                              | 202501304                           | 25 Kč            | Dodavatel                      |
|                | S Z Schválený, D             | atum dodání: 30.1.2025, Datum zapla | cení: 30.1.2025  |                                |
|                |                              |                                     |                  | S = Splněn, Z = Zapov          |
|                | Označené:                    | Odmítnout Vrátit                    | Schválit         |                                |
|                | K < 1 2                      | 3 34 ≻ 2                            | И                | Počet výsledků na stránku<br>1 |
|                |                              |                                     |                  |                                |

Obrázek 26: Export dokladů

O průběhu exportu jste informováni točícím se kolečkem u tlačítka **Export dokladů**.

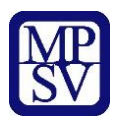

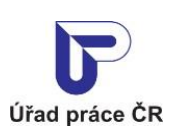

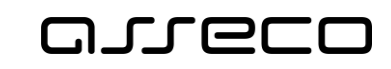

Jednotné portálové řešení práce a sociálních věcí

| 58665773      |                                                                                                    |                                                                                                    |                                       |                                |
|---------------|----------------------------------------------------------------------------------------------------|----------------------------------------------------------------------------------------------------|---------------------------------------|--------------------------------|
| ákladní údaje |                                                                                                    |                                                                                                    | Název dodavatele                      |                                |
| oklady        |                                                                                                    |                                                                                                    |                                       |                                |
| ověřené osoby |                                                                                                    |                                                                                                    |                                       |                                |
|               |                                                                                                    |                                                                                                    | Rok data dodání                       | Rok a čtvrtletí data zaplacení |
|               |                                                                                                    | <b></b>                                                                                                    | Vyberte 🗸                             |                                |
|               | Nalezeno <b>109 791 dokladů</b> , Započt                                                                                                    | eno 6 027 086 736 S                                                                                                 | ieřadit podle:                        | sla dokladu 🗸 🗘                |
|               | Nalezeno <b>109 791 dokladů</b> , Započt<br>Kč<br>Číslo dokladu Č<br>DOK00099999 99                                                          | eno 6 027 086 736 S<br>ástka Dodavatel<br>999 Kc                                                                    | ieřadit podle:                        | sla dokladu 🗸 🗘                |
|               | Nalezeno <b>109 791 dokladů</b> , Započt<br>Kč<br>Číslo dokladu Č:<br>DOK00099999 99<br>S) Z) Schválený, Datum dodáni: :                     | eno 6 027 086 736 S<br>ástka Dodavatel<br>9 999 Kč S<br>26.9.2020, Datum zaplacení: 1.10.                           | ieřadit podle: Čl                     | sla dokladu 🗸 🗘                |
|               | Nalezeno <b>109 791 dokladů</b> , Započt<br>Kč<br>Číslo dokladu Č.<br>DOK00099999 99<br>S Č Schválený, Datum dodáni: 2                       | eno 6 027 086 736 S<br>ástka Dodavatel<br>9 99 Kč 26.9.2020, Datum zaplaceni: 1.10.                                 | ieřadit podle: Čt                     | sla dokladu                    |
|               | Nalezeno <b>109 791 dokladů</b> , Započt<br>Kč<br>Číslo dokladu Č.<br>DOK00099999 99<br>S Z Schválený, Datum dodáni: 2<br>Označené: Odmit    | eno 6 027 086 736 S<br>ástka Dodavatel<br>9 999 Kč 26.9.2020, Datum zaplacení: 1.10.<br>nout t Vrátit               | eřadit podle: Čl<br>2020              | sla dokladu 🗸                  |
|               | Nalezeno 109 791 dokladů, Započt<br>Kč<br>Číslo dokladu Č:<br>DOK00099999 99<br>(S) (Z) Schválený, Datum dodáni: 2<br>Označené:<br>(C) Odmít | eno 6 027 086 736 S<br>ástka Dodavatel<br>2999 Kč<br>26.9.2020, Datum zaplacení: 1.10.<br>nout C Vrátit<br>109791 > | ieřadit podle: Čí<br>2020<br>Schválit | sla dokladu                    |

Obrázek 27: Ukázka probíhajícího exportu dokladů

Exportovat je možné 200 000 dokladů. V případě, že export obsahuje více dokladů, zobrazí se chybové hlášení.

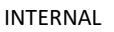

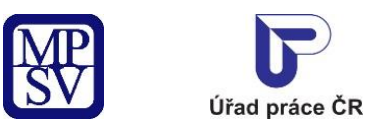

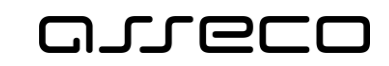

### 6 Ověření dokladu odběratelem v evidenci náhradního plnění – po přihlášení

Odběratel může po přihlášení ověřit doklady, které mu byly odeslány k ověření, přímo v aplikaci evidence náhradního plnění.

#### 6.1 Přístup do aplikace

Viz kapitola 2.1 Přístup do aplikace.

Zobrazí se obrazovka pro evidenci náhradního plnění a na ní stiskněte tlačítko **Vstoupit do aplikace** pro zobrazení detailu odběratele. Následně přejděte na záložku **Doklady**.

| ): 35716738    |                                 |                                  |                  |                                     |          |
|----------------|---------------------------------|----------------------------------|------------------|-------------------------------------|----------|
| Základní údaje | IČO dodavatele                  | RČ dodavatele                    | Název do         | davatele                            |          |
| Doklady        | Õiste deldedu                   |                                  |                  |                                     |          |
| Pověřené osoby | Cisio dokiadu                   |                                  | Vyber            | te stav                             | ~        |
|                | Datum dodání                    | Datum zaplacení                  | Rok data         | dodání Rok a čtvrtletí data zaplace | ení      |
|                | <b>—</b>                        |                                  | 2025             | Vyberte rok a čtvrtle               | etí 🗸    |
|                |                                 |                                  |                  | Zrušit filtr Vyhle                  | dat      |
|                |                                 |                                  |                  |                                     |          |
|                | Nalezeno <b>33 dokladů</b> , Za | počteno 292 654,1 Kč             | Seřadi           | t podle: čísla dokladu              | ~ \$     |
|                | Číslo                           | dokladu                          | Částka           | Dodavatel                           |          |
|                | MMI-                            | <u>HI-10</u>                     | 200 Kč           |                                     |          |
|                | Schválený, Datu                 | ım dodání: 31.1.2025, Datum zapl | acení: 31.1.2025 |                                     |          |
|                |                                 |                                  |                  |                                     |          |
|                |                                 |                                  |                  | S = Splněn, Z = Z                   | apočítán |
|                | Označené: Odmít                 | nout Vrátit Sc                   | hválit           |                                     |          |
|                |                                 |                                  |                  |                                     |          |
|                | K < 1 2 3                       | 33 > >                           |                  | Počet výsledků na str               | ránku    |

Obrázek 28: Zobrazení dokladů odběratele v evidenci náhradního plnění

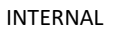

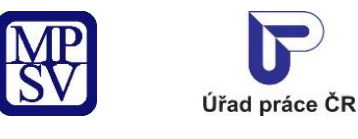

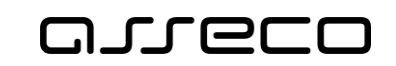

#### 6.2 Ověření dokladu odběratelem

Na záložce **Doklady** odběratele vyberte ze seznamu dokladů doklad, který chcete ověřit. Zatrhněte u příslušného dokladu checkbox a pod seznamem dokladů se zpřístupní tlačítka stavů dokladů: **Odmítnout**, **Vrátit** a **Schválit**. Po stisknutí tlačítka dojde ke změně stavu dokladu podle zvoleného výběru.

| : 35716738     |                                                                                                |                                                                                      |                                                    |                                                                                                    |
|----------------|------------------------------------------------------------------------------------------------|--------------------------------------------------------------------------------------|----------------------------------------------------|----------------------------------------------------------------------------------------------------|
| Základní údaje | IČO dodavatele                                                                                 | RČ dodavatele                                                                        | Název dodavatele                                   |                                                                                                    |
| Doklady        | <u> </u>                                                                                       |                                                                                      |                                                    |                                                                                                    |
| Pověřené osoby | Cisio dokladu                                                                                  |                                                                                      | Vyberte stav                                       | ~                                                                                                    |
|                | Datum dodání                                                                                   | Datum zaplacení                                                                      | Rok data dodání                                    | Rok a čtvrtletí data zaplacení                                                                                |
|                |                                                                                                | مم                                                                                   | 2025                                               | Vuborto rok o čturtlotí                                                                                       |
|                |                                                                                                |                                                                                      | Zr                                                 | usit filtr Vyhledat Q                                                                                         |
|                | Nalezeno <b>33 dokladů</b> , Zap<br>Čítelo d                                                   | bočteno 292 654,1 Kč<br>okladu Čá                                                    | Seřadit podle:                                     | vybere fok a civiteti v<br>rušit filtr Vyhledat Q<br>čísla dokladu v                                          |
|                | Nalezeno <b>33 dokladů</b> , Zap<br>Číslo de<br>MMI-H                                          | oočteno 292 654,1 Kč<br>okladu Čá<br>II-10 200                                       | Seřadit podle:<br>stka Do<br>Kč                    | vybere fok a civiteri<br>ušit filtr Vyhledat Q<br>čísla dokladu V                                             |
|                | Nalezeno <b>33 dokladů</b> , Zap<br>Číslo du<br>MMI-H<br>(S) (Z) Schválený, Datur              | okladu Čá<br>II-10 202 Datum zaplace                                                 | Sefadit podle:<br>stka Do<br>p Kč                  | vybere fok a civiteti v<br>rušit filtr Vyhledat Q<br>čísla dokladu v                                          |
|                | Nalezeno 33 dokladů, Zap<br>Čislo du<br>S (Z) Schválený, Datun                                 | oočteno 292 654,1 Kč<br>okladu Čá<br>IL-10 200<br>n dodáni: 31.1.2025, Datum zaplace | Seřadit podle:<br>stka Dr<br>p kč<br>ni: 31.1.2025 | vybere fok a civiten v<br>usit filtr Vyhledat Q<br>čísla dokladu ~ ¢<br>odavatel<br>S = Splněn, Z = Započítán |
|                | Nalezeno <b>33 dokladů</b> , Zap<br>Číslo d<br>S (Z) Schválený, Datun<br>Označené:<br>Odmitnou | okladu Čá<br>II-10 200<br>n dodáni: 31.1.2025, Datum zaplace<br>It Vrátit Schválii   | Seřadit podle:<br>stka D<br>Kč I<br>t              | vybere fok a civileit<br>rušit filtr<br>Vyhledat Q<br>čísla dokladu<br>odavatel<br>S = Spiněn, Z = Započítán  |

Obrázek 29: Ověření dokladu odběratelem

Doklad je možné ověřit také v detailu dokladu. V seznamu vyhledaných dokladů klikněte na číslo dokladu, který chcete ověřit. Zobrazí se detail dokladu s tlačítky **Odmítnout**, **Vrátit k opravě** a **Schválit**.

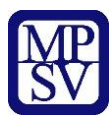

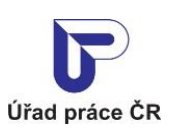

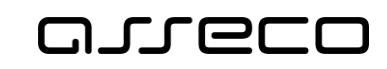

Jednotné portálové řešení práce a sociálních věcí

| ČO: 35716738   |                                     |                                         |
|----------------|-------------------------------------|-----------------------------------------|
| Základní údaje | Číslo dokladu                       | MMI-HI-08                               |
| Doklady        | Částka v Kč                         | 200                                     |
| Pověřené osoby | Stav                                | Předaný ke schválení                    |
|                | Spiněn                              | Ano                                     |
|                | Započítán                           | Ano                                     |
|                | Datum dodání                        | 31.1.2025                               |
|                | Datum zaplacení                     | 31.1.2025                               |
|                | Datum vložení dokladu               | 31.1.2025                               |
|                | IČO                                 | 35772565                                |
|                | Název dodavatele                    |                                         |
|                | Kontaktní e-mail zadaný dodavatelen | m                                       |
|                |                                     | Zoët Schválit Vrátit k opravě Odmítnout |

Obrázek 30: Schválení dokladu v detailu dokladu

Odběratel může ověřovat doklady (schválit, vrátit, zamítnout) za předchozí rok do 15. 2. současného roku. Po tomto datu již není možné posuzovat doklady.

#### Stavy dokladů:

Předaný ke schválení – doklad je odeslán odběrateli.

Schválený – odběratel provedl ověření.

Vrácený k opravě – odběratel provedl ověření a vrátil k opravě.

**Odmítnutý** – odběratel provedl ověření a zamítnul doklad.

**Zrušený administrátorem** – doklad byl zrušen administrátorem (MPSV/GŘ ÚP) na základě nesprávně vloženého dokladu dodavatelem. Tento stav mají doklady s datem dodání v předchozím roku zadané dodavatelem po 15. 2.

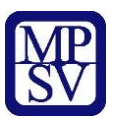

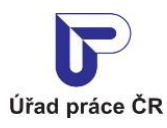

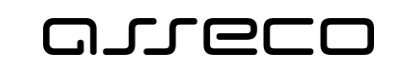

### Příloha 1 - Seznam obrázků

| Obrázek 1: Přístup k aplikaci Evidence náhradního plnění v hlavním menu5    |
|-----------------------------------------------------------------------------|
| Obrázek 2: Přístup k aplikaci                                               |
| Obrázek 3: Výběr aplikace Evidence náhradního plnění z rozcestníku          |
| Obrázek 4: Vstup na obrazovku pro převzetí odběratele7                      |
| Obrázek 5: Vstup na obrazovku pro registraci odběratele8                    |
| Obrázek 6: Obrazovka pro registraci odběratele8                             |
| Obrázek 7: Přechod na detail odběratele9                                    |
| Obrázek 8: Obrazovka detailu odběratele9                                    |
| Obrázek 9: Obrazovka pro editaci údajů odběratele 10                        |
| Obrázek 10: Smazání odběratele 10                                           |
| Obrázek 11: Potvrzení smazání odběratele 11                                 |
| Obrázek 12: Úspěšně smazán odběratel 11                                     |
| Obrázek 13: Informace o nesplnění podmínek smazání odběratele 12            |
| Obrázek 14: Obrazovka pro pověření osoby 13                                 |
| Obrázek 15: Obrazovka pro prověření osoby – zadání osoby 14                 |
| Obrázek 16: Obrazovka pro prověření osoby - seznam pověřených osob 14       |
| Obrázek 17: Obrazovka pro prověření osoby - odvolání pověření 14            |
| Obrázek 18: Potvrzení odvolání 15                                           |
| Obrázek 19: Přístup k aplikaci Evidence náhradního plnění v hlavním menu 16 |
| Obrázek 20: Přístup k aplikaci 17                                           |
| Obrázek 21: Výběr aplikace Evidence náhradního plnění z rozcestníku 17      |
| Obrázek 22: Obrazovka pro zobrazení odběratele18                            |
| Obrázek 23: Obrazovka detailu odběratele 18                                 |
| Obrázek 24: Vyhledávání dokladů odběratele v evidenci náhradního plnění     |
| Obrázek 25: Zobrazení dokladů odběratele v evidenci náhradního plnění       |
| Obrázek 26: Export dokladů 22                                               |
| Obrázek 27: Ukázka probíhajícího exportu dokladů 23                         |
| Obrázek 28: Zobrazení dokladů odběratele v evidenci náhradního plnění       |
| Obrázek 29: Ověření dokladu odběratelem 25                                  |
| Obrázek 30: Schválení dokladu v detailu dokladu 26                          |